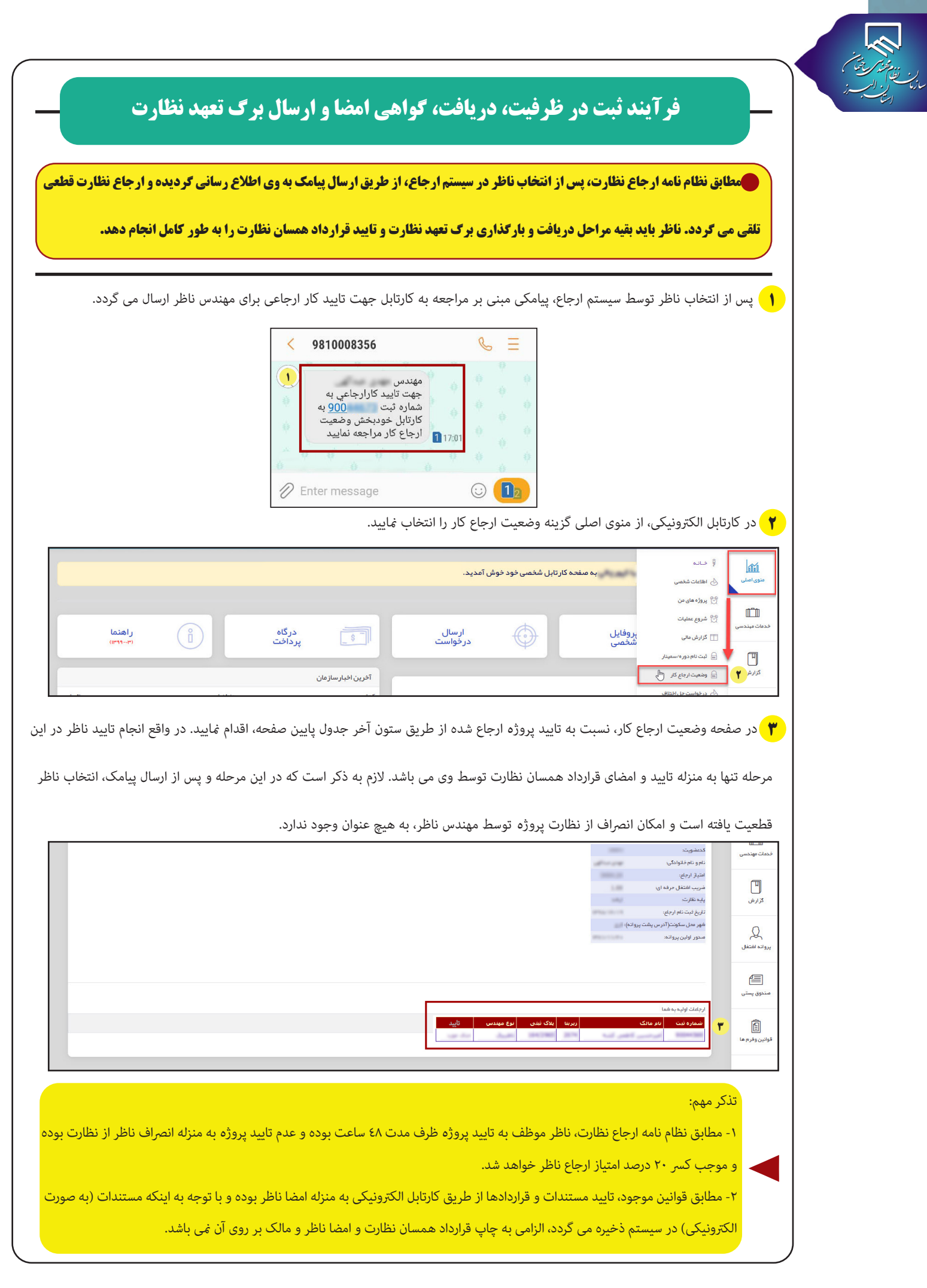

🧚 پس از تایید پروژه ارجاعی و قرارداد همسان نظارت توسط ناظر، به مالک اطلاع رسانی گردیده و مالک می بایست از طریق کارتابل خود نسبت به تایید قرارداد همسان نظارت اقدام نماید. پس از تایید قرارداد همسان نظارت توسط مالک، از طریق ارسال پیامک(مطابق تصویر زیر) به ناظر اطلاع رسانی

می گردد تا با مراجعه به کارتابل نسبت به دریافت برگ تعهد نظارت اقدام نماید.

| < | 9810008356                                                                                                    |         | C       | Ξ              |
|---|----------------------------------------------------------------------------------------------------|---------|---------|----------------|
|   | همکارمحترم،قراردادکار به<br>شماره ثبت <u>900</u><br>توسط مالک تاییدشد.هم<br>اکنون نسبت به دریافت برگه<br>تعهدخود اقدام نمایید. | 1 10:01 | 9<br>9  |                |
|   |                                                                                                    |         |         | ů <sup>4</sup> |
| 0 | Enter message                                                                                                    |         | $\odot$ | 12             |

💧 پس از انعقاد قرارداد همسان نظارت بین ناظر و مالک و قبل از دریافت برگ تعهد نظارت، مهندس ناظر بایستی ابتدا هزینه خدمات الکترونیکی را

\$ Lei luu . 🛱 ار سال در خواست í Îí Î به صفحه کار تابل شخصی خود خوش آمدید. ی اصلی 💧 뺀 ثبت خدمات میندسی ញ ار سال قرار دادخدمات 🖄 دریافت برگه تعبد-قرارداد (۳)  $\bigcirc$ حمات مبند درگاه پرداخت راهنما (۱۳۹۹-۰۳۱) ار سال در خواست فايل ( å 🛅 شناسنامه فنی نصبى 🗛 فایلیای دفتر فنی(شر کت) ٣ 🖹 ار سال تضمین مجری گزارش آخرين اخبار سازمان 💭 پیگیری درخواست كدخبر تاريخ عنوان خبر Q دهی آنلاین 1711/-17/75 اطلاعیه مبم/آغاز به کار مجدد سامانه های خدمات غیر حضوری سازمان A99F ورود به صفحه پروانه اشتغال يعم بم ساز مان. 11-11/-1-/75 همایش آموزشی خدمات مبندسی و ارجاع کار ۸۹۹۳ ی کار نظارت (ورود به صفحه **N991** ، میندسی تاثیری بر قیمت مسکن ندارد/ اعلام تعرفههای ف 1711/-7/74 شاهده ليست كارها

پرداخت کند. برای پرداخت از طریق منو خدمات مهندسی، گزینه دریافت برگ تعهد را انتخاب نمایید.

| •                |                   |                     |                    |                    |                    |           |                                       |                                                                     |                                         | ···· =         |                           |
|------------------|-------------------|---------------------|--------------------|--------------------|--------------------|-----------|---------------------------------------|---------------------------------------------------------------------|-----------------------------------------|----------------|---------------------------|
|                  |                   | ضوری ار سال نمایید. | زمان به مورث غیر ح | ای خود را برای ساز | تصویر گواهی امضا   | ز این بخش | ر دفتر خانه گواهی امضا نموده و مجدد ا | ی بر گه های تعید خود را دریافت نموده و چاپ کنید. سپس بر گه فوق را د | . یکم مبرماه ۱۳۹۸ از این بخش            | همکار گرامی از | منوی اصلی                 |
| ۶                |                   |                     |                    |                    |                    |           |                                       |                                                                     |                                         |                | m=m                       |
| عمليات           | بعنوان            | حقيقى/حقوقى         | تاريخ ثبت          | متراژ موثر         | متراژ<br>دستورنقشه | ت<br>سقف  | پلاک ثبتی                             | مرجع صدور پرواته                                                    | نام مالک                                | شماره ثبت      | لللـــلنا<br>دمات مېندسې  |
| انلاین برگه تعهد | ناقربرق<br>برداخت | -                   | 10001010           | 1997               | -                  | *         | ** 430.00 *** 40                      | Palae                                                               | يل ريام ميوني                           | Marco 17       | گزارش                     |
| 000              | ناقريرق           | -                   | 10001010           | -                  | ~                  | *         |                                       |                                                                     | 100000000000000000000000000000000000000 | -              | Q                         |
|                  | ناقريرق           | - مورقي             | 1000/05/10         | 1001.01            | ******             | *         |                                       | 1.abu                                                               | 1413an Jili wasa<br>146                 | 800-0413       | روانه اشتغال              |
| 000              | ناقريرق           | -                   | 10011210           | 100.00             | 10.0.00            | *         |                                       | Faller                                                              | the part of the                         | -              | <b>اللہ</b><br>سندوق پستی |
| 000              | ئاظريرق           | - الجالي            | 10011210           | 10.0               | 10.0               |           | 18.1 <sub>8.86</sub> 80.87.7.07.7.07  | 1 alian                                                             | tala kuja k                             | -              |                           |
| 006              | ناقربرق           |                     | 1001216            | -                  |                    |           | 11-17104                              | 1 aller                                                             | البين مطار                              | -              | وانين وفرم ها             |

مرین برزینی کریتی کر برزین کریتی کریتی کریتی کریتی کریتی کریتی کریتی کریتی کریتی کریتی کریتی کریتی کریتی کریتی کریتی

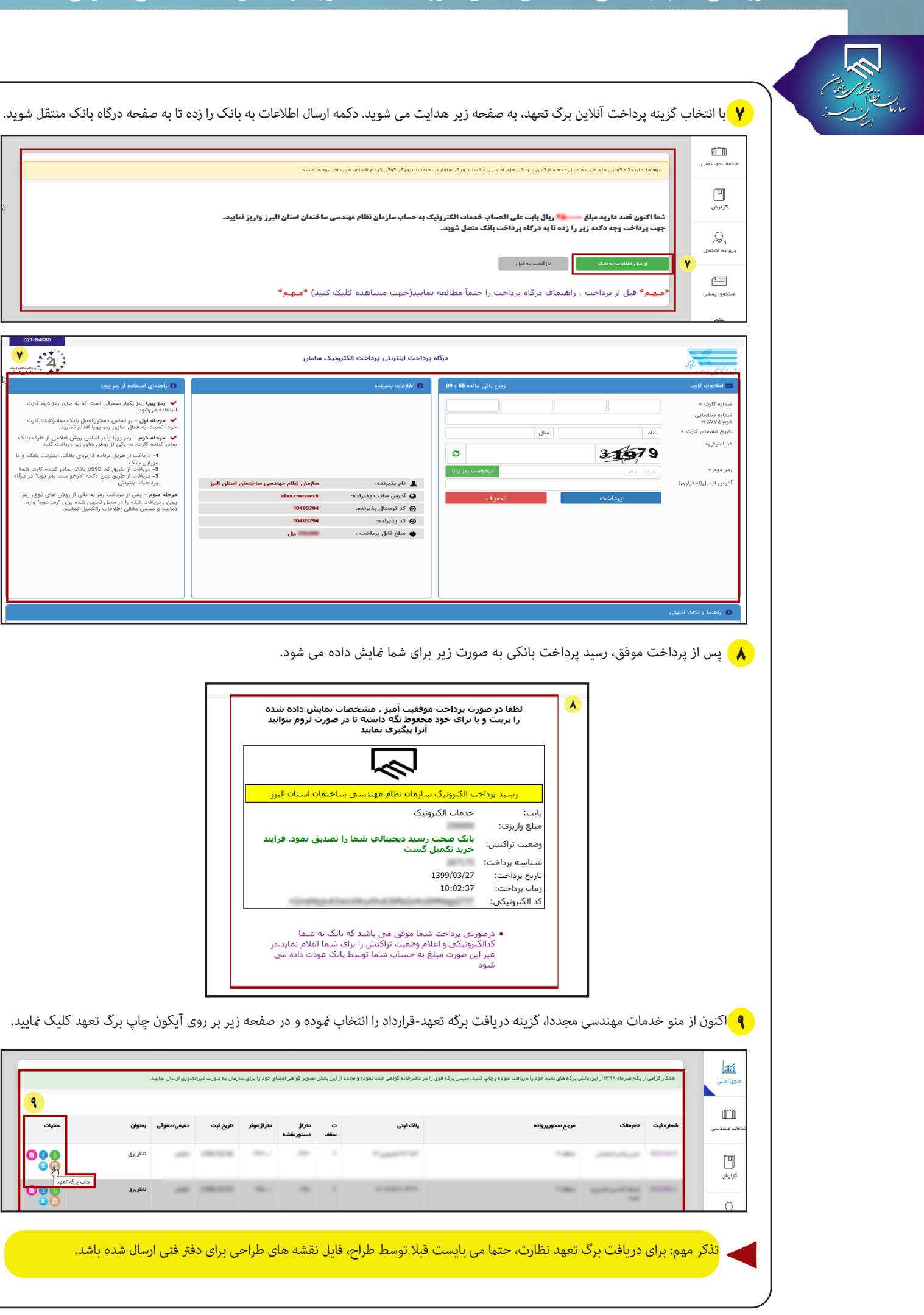

| بن المعرب المعرب<br>بازیک الس الس الس ال | با انجام مرحله قبل، یک کد شش رقمی به شماره همراه ناظر ارسال می شود که بایستی این کد را در کادر مربوطه وارد کرده و گزینه تایید و دریافت                                                                                                    | <mark>1.</mark> |
|------------------------------------------|----------------------------------------------------------------------------------------------------|-----------------|
|                                          | تعهد را انتخاب نماييد.                                                                                                    | برگه            |
|                                          | ا توجه ا همکار معترم : چنانچه همه اقداعات ازم جبت دریافت برگه تعبد را انجام دهید اعکان چاپ برگه برای شما عبیا می گردد.<br>کار ش                                                                                                    |                 |
|                                          | جبت دریافت برگه تعبد، شناسه تایید که برای شما پیامک شده است را وارد نمایید.                                                                                                    |                 |
|                                          | بروانداشتغال<br>بروانداشتغال<br>غناسه تایید را وارد نمایید: ٥                                                                                                    |                 |
|                                          | کد شناسه پیامک شد<br>این<br>مندوق بیش انهد ودریفتاریکه افتورا                                                                                                    |                 |
|                                          | باز کشت به قبل                                                                                                    |                 |
|                                          |                                                                                                    |                 |
|                                          | پس از چاپ و دریافت برکه تعهد نظارت، نسبت به گواهی امضا در دفتر اسناد رسمی اقدام نمایید.                                                                                                    | "               |
|                                          | توجه: در هنگام دریافت برگ تعهد نظارت دقت کنید که بارکد حاوی شماره هشت رقمی پروژه و شماره قرارداد همسان نظارت حتما در بالای                                                                                                    |                 |
|                                          | برگ تعهد نظارت وجود داشته باشد، زیرا در غیر این صورت برگ تعهد نظارت مورد قبول سازمان نخواهد بود.                                                                                                    |                 |
|                                          |                                                                                                    |                 |
|                                          |                                                                                                    |                 |
|                                          | توبیاد و شرح والار میشند از این مربع سور پروانداز میزاری از مارند انتشاع میشی خاصان این از<br>ایجاب میشند از این مربع سور پروانداز میزاری از مارند انتشاع میشی خاصان این از ایجاب میشد این ایجاب میشد این ایجا<br>مارا و بیاد اعدان از ایجاب میشد این این از ایجاب میشد این ایجاب این این ایجاب میشد این ایجاب این این ایجاب میشد ا                                                                                                    |                 |
|                                          |                                                                                                    |                 |
|                                          | الحكل وما لذاريد با من المرابع المرابع الم<br>- المرابع المرابع المرابع المرابع المرابع المرابع المرابع المرابع المرابع المرابع المرابع المرابع المرابع المرابع                                                                                                    |                 |
|                                          | ۲ مدیر مزرع طلبا اساس می ازد. از این از این از        |                 |
|                                          | میان امران مالک از برای کار از میان ۲۰۱۳ این کام ایران کامی ۲۰۱۳ این کام ایران کامی ۲۰۱۳ این کام ایران کامی ۲۰۱۲ این کام ایران کامی ۲۰۱۲ این کام ایران کامی ۲۰۱۲ ایران کام ایران کامی ۲۰۱۲ ایران کام ایران کامی ۲۰۱۲ ایران کام ایران کامی تاکی امراد کام مالک ایران دیم و ایران کامی تاکی امراد میلوند کام ایران دیم و ایران کامی تاک<br>۲۰۱۲ رای با محاور مالی مالکی ایران دیم و ایران کامی تاکی ایران کامی تاکی ایران دیم و ایران کامی تاکی ایران دیم و<br>۲۰۱۲ رای با محاور مالی مالکی ایران دام و ایران دیم و ایران دیم ایران دیم ایران دیم ایران دیم ایران دیم ایران دیم و ایران دیم و                                                                                                    |                 |
|                                          | ا تیبینام و افتاد است از میتران از میداند. است از میتران از میداند است از میتران از میداند. است از میتران از میداند. است از میتران از میداند. است از میتران از میداند. است از میتران از میداند. است از میتران از میتران است از میتران است از میتران است از میتران است از میتران است از میتران است از میتران است از میتران است از میتران است از میتران است از میتران است از میتران است از میتران است از میتران است از میتران ا<br>از میتران از میتران از میتران است از میتران است از میتران است از میتران است از میتران است از میتران است از میترا<br>از میتران از میتران است از میتران است از میتران است از میتران است از میتران است از میتران است از میتران است از م                                                                                                    |                 |
|                                          | منه الجمري في منها المراكز المراكز المراك<br>المركز المراكز المراكز المراكز المراكز المراكز المراكز المراكز المراكز المراكز المراكز المراكز المراكز المراكز المراكز المراكز المراكز المراكز المراكز المراكز المراكز المراكز المراك                                                       |                 |
|                                          | $a_{ij}$ and $b_{ij}$ the set ( $b_{ij}$ ( $b_{ij}$ ) and $b_{ij}$ and $b_{ij}$ and bin bin bin bin bin bin bin |                 |
|                                          | ار ایران بر بین ایمان از ایران بر بین ایمان از ایران ایمان ایران ایران<br>ایران ایران ایران ایران ایران ایران ایران ایران ایران ایران ایران ایران ایران ایران ایران ایران ایران ایران ایران                                                                                                     |                 |
|                                          |                                                                                                    |                 |
|                                          |                                                                                                    |                 |
|                                          |                                                                                                    |                 |
|                                          | پس از انجام کامل مراحل فوق جهت بارگذاری برگ تعهد نظارت، از منوی خدمات مهندسی گزینه دریافت برگه تعهد-قرارداد را انتخاب نمایید.                                                                                                    | 17              |
|                                          | لې ارسال درخواست<br>په مېفچه کار تابل شخصي خود خوش آمديد.                                                                                                    |                 |
|                                          | ا کا اسان … این شدهان میددس<br>۱۳ اسان … این از دادهان<br>۱۳ از سرال فراردادهان                                                                                                    | <mark>۲</mark>  |
|                                          | دان میدد. که دریافت برگ تعبد خاردادی                                                                                                    | فد              |
|                                          | الله شناسانه، فن الله شناسانه، فن الله شنسانه، فن <th>-</th>                                                                                                    | -               |
|                                          | ایا<br>کزارش 📄 ارسال تشمین مجری                                                                                                    |                 |
|                                          | بالدی درخواست     یکری درخواست     یکری درخواست     تحدیر     عدیر     عدیر                                                                                                    |                 |
|                                          | روانه اشتغلل بت مراجعه به سازعان (ورود به صفحه)<br>                                                                                                    | \$              |
|                                          | ب مر بسرت<br>هاهدو پیش را<br>مذکور پیش می<br>مذکور پیش می<br>مذکور پیش می<br>مذکور پیش می<br>مذکور پیش می<br>مذکور پیش می<br>مذکور پیش می<br>مذکور با می می می می می می می می می می می می می                                                                                                    | ٥               |
|                                          | عیندسی عمال میلان از دور معاور از در بیدست از در زمان مان مان از دور خدمات آزمایشگاهی اسازنده دارای ملاحیت (ورود به معلمه) اسازنده دارای ملاحیت (ورود به معلمه) اسازنده دارای ملاحیت (ورود به معلمه) اسازنده دارای ملاحیت (ورود به معلمه)                                                                                                    |                 |
|                                          | التا<br>پایون وفرم ها<br>(مدین معادل مانی کار شناسان عاده ۲۷ برای تبیه کتابچه اساسی کار شناسان (۲۳ مناسا) ماده ۲۷ برای تبیه کتابچه اساسی کار شناسان (۲۳ مناسا)                                                                                                    | ē               |

## سامانه الكترونيكي نظام مهندسي ساختمان استان البرز(سانما)-دفترچه راهنماي اعضا(حقيقي-حقوقي)

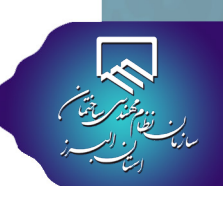

**۱۳** در صفحه زیر، از ستون عملیات در مقابل ردیف نام پروژه، گزینه ارسال برگه تعهد به سازمان را انتخاب نمایید.

| ¢                     |         |                             |                     |                   |                    |               |                                                  |                                                   | الأها                        | <u>⊨</u> ≡    |                   |
|-----------------------|---------|-----------------------------|---------------------|-------------------|--------------------|---------------|--------------------------------------------------|---------------------------------------------------|------------------------------|---------------|-------------------|
|                       |         | <b>ضوری ار سال نمایید</b> . | ازمان به صورت غیر ح | ای خود را برای سا | تمىوير گواھى امضا  | دد از این بخش | بس برگه فوق را در دفترخانه گواهی امضا نموده و مج | ی برگه های تعبد خود را دریافت نموده و چاپ کنید. س | ز یکم مبرماه ۱۳۹۸ از این بخت | همکار گرامی ا | ی اصلی<br>وی اصلی |
| عمليات                | بعنوان  | حقيقى/حقوقي                 | تاريخ ثبت           | متراژ موثر        | متراژ<br>دستورنقشه | ت<br>سقف      | پلاكىئېتى                                        | مرجع مندوريروانه                                  | نام مالک                     | شماره ثبت     | الًا<br>ت میندسی  |
| <b>000</b>            | ناظريرق |                             |                     | -                 |                    |               | - 1000 million (100                              | 140                                               | 1000,000,0                   |               | الارس             |
| ل برگه تعهد به سازمان | ناظريرق |                             |                     | -                 |                    |               |                                                  | 1.000                                             | 1000000                      | -             |                   |

## توجه: **۱۴**

۱. فرمت های مجاز جهت ارسال فایل: pdf- rar - jpg - zip می باشد و حجم فایل ارسالی بایستی کم تر از ۳ مگابایت باشد.

پس از اطمینان از ایجاد فایل برگ تعهد نظارت با شرایط فوق، مطابق شکل زیر نسبت به انتخاب فایل اقدام نموده و آن را بارگذاری نمایید. در هنگام

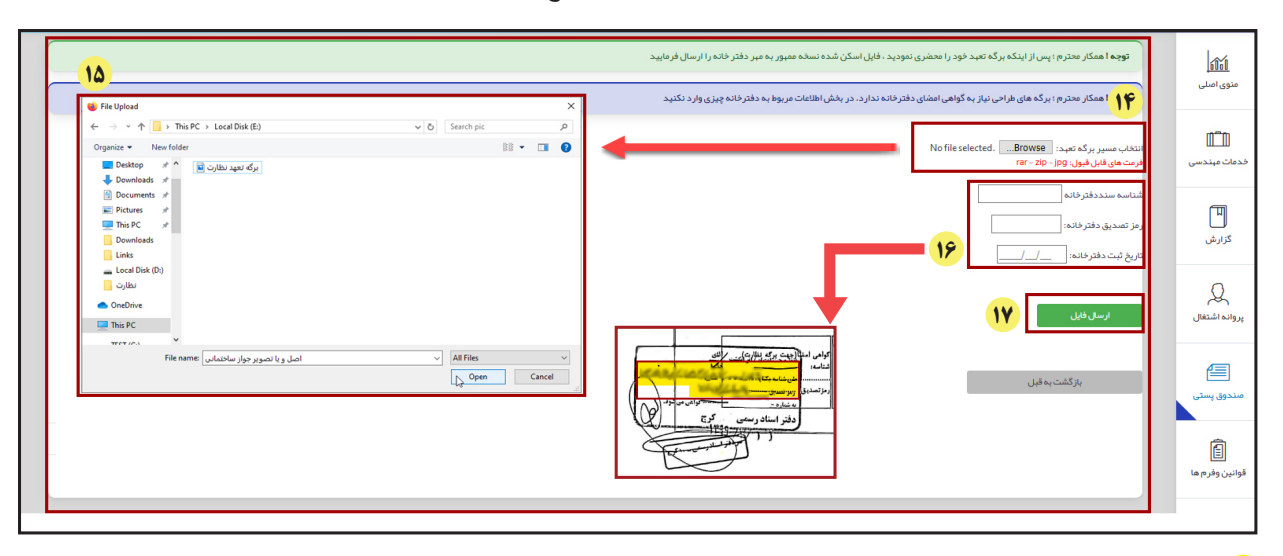

بارگذاری برگ تعهد نظارت، شناسه (۱۸رقمی) و رمز تصدیق (٦رقمی) را به صورت صحیح در کادر مربوطه وارد نمایید.(مراحل ١٤ تا ١٧)

🔥 پس از ارسال برگ تعهد نظارت، در همین صفحه می توانید سوابق درخواست های ارسال شده قبلی خود را در پایین صفحه مشاهده نمایید.

| توشيحات                                           | آخرين وضعيت                                                                             | آدرس ۱P                                                                                                    | ت.درخواست                                                          | عنوان برگه                | ش.ثبت         | ش.پیگیری      |            |
|---------------------------------------------------|-----------------------------------------------------------------------------------------|----------------------------------------------------------------------------------------------------|--------------------------------------------------------------------|---------------------------|---------------|---------------|------------|
| تاييد نبايى                                       | المامو الجام درخواست                                                                    |                                                                                                    | 100.00                                                             | ناظر برق                  | 1.000         | 1.4           | _          |
|                                                   |                                                                                         |                                                                                                    |                                                                    |                           |               |               |            |
| روز کاری) مورد بررسی قرا                          | ِ اسرع وقت (کم تر از یک                                                                 | شناسان سازمان در                                                                                                    | امضا توسط كار                                                      | ،، اصالت گواهی            | رگ تعهد نظارت | از بارگذاری ب | س          |
| ظرادسال من گردد. دسراز د                          | ت مطابق شکار در درام دار                                                                | ار برگ تعمیر نظار                                                                                                    | یک میزد بر تان                                                     | رمز تصديق، بياه           | اصالت شناسه و | صورت تابيد ا  |            |
| طر ارتفاق ملی طرفان چس از م                       | ے مطابق شکل ریز برای ن                                                                  | به برف صهد مقارد                                                                                                    | لملى لتبلى بر في                                                   |                           | <b>2</b>      |               | در         |
| عر ارسان می عرفی پس از ع<br>انونی وی تحویل نماید. | طارت را به مالک یا وکیل ق                                                               | به برگ کنهه کنار<br>مانی برگ تعهد نظ                                                                                                    | اخذ پروانه ساخت                                                    | ت ادامه مراحل ا           | اظر بایستی جھ | ک، مهندس نا   | در<br>ام   |
| نونی وی تحویل غاید.                               | ے مطابق سمال ریز برای ن<br>طارت را به مالک یا وکیل ق<br>9810 ک                          | مانی برگ تعهد نظار<br>مانی برگ تعهد نظ<br>0008356                                                                                                  | اخذ پروانه ساخت<br>ه                                               | ت ادامه مراحل ا<br>=      | اظر بایستی جه | ک، مهندس نا   | امک<br>امک |
| انونی وی تحویل <i>غ</i> اید.                      | ک مطبق شمل زیر برای د<br>ظارت را به مالک یا وکیل ق<br>981 >                             | مانی برگ تعهد نظ<br>0008356                                                                                                    | خذ پروانه ساخت<br>چ                                                | ت ادامه مراحل ا<br>=<br>= | اظر بایستی جھ | ک، مهندس نا   | امک        |
| انونی وی تحویل نماید.                             | ے مطابق سمال ریز برای د<br>طارت را به مالک یا وکیل ق<br>۱۹۹۹ >                          | به برگ حمید مشار<br>مانی برگ تعهد نخ<br>0008356<br>ممکار محترم برگه                                                                                | خذ پروانه ساخت<br>حذ پروانه ساخت<br>ی                              | ت ادامه مراحل ا<br>=<br>= | اظر بایستی جه | ک، مهندس نا   | امک        |
| انونی وی تحویل نماید.                             | ے مطابق سال ریز برای د<br>ظارت را به مالک یا وکیل قا<br>۱۹۹۹ ک<br>ربه<br>۱۹۹۹ ها        | به برگ تیها تعار<br>مانی برگ تعهد نظ<br>0008356<br>تههارسالی شمایت کا<br>مماره ثبت ع<br>تایید شد.سازمان نظام                                       | ندی سبی بر نیز<br>اخذ پروانه ساخت<br>ی                             | ت ادامه مراحل ا           | اظر بایستی جھ | ک، مهندس نا   | امک        |
| انونی وی تحویل نماید.                             | ے مطبق سنان ریز برای تا<br>طارت را به مالک یا وکیل ق<br>۱۹۹۹ ><br>ربه<br>۱۱۹۹۱ نالی ایک | به برگ تعهد نظر<br>هانی برگ تعهد نظ<br>0008356<br>تهدارسالی شمابابت کا<br>شهداره ثبت 04463<br>تایید شد.سازمان نظام<br>مهندسی ساختمان استا<br>البرز | خذ پروانه ساخت<br>چ<br>اعد این این این این این این این این این این | ت ادامه مراحل ا           | اظر بایستی جه | ک، مهندس نا   | امک        |

تهیه و تنظیم : واحد طرح و برنامه ویرایش صفر-تیر ۹۹

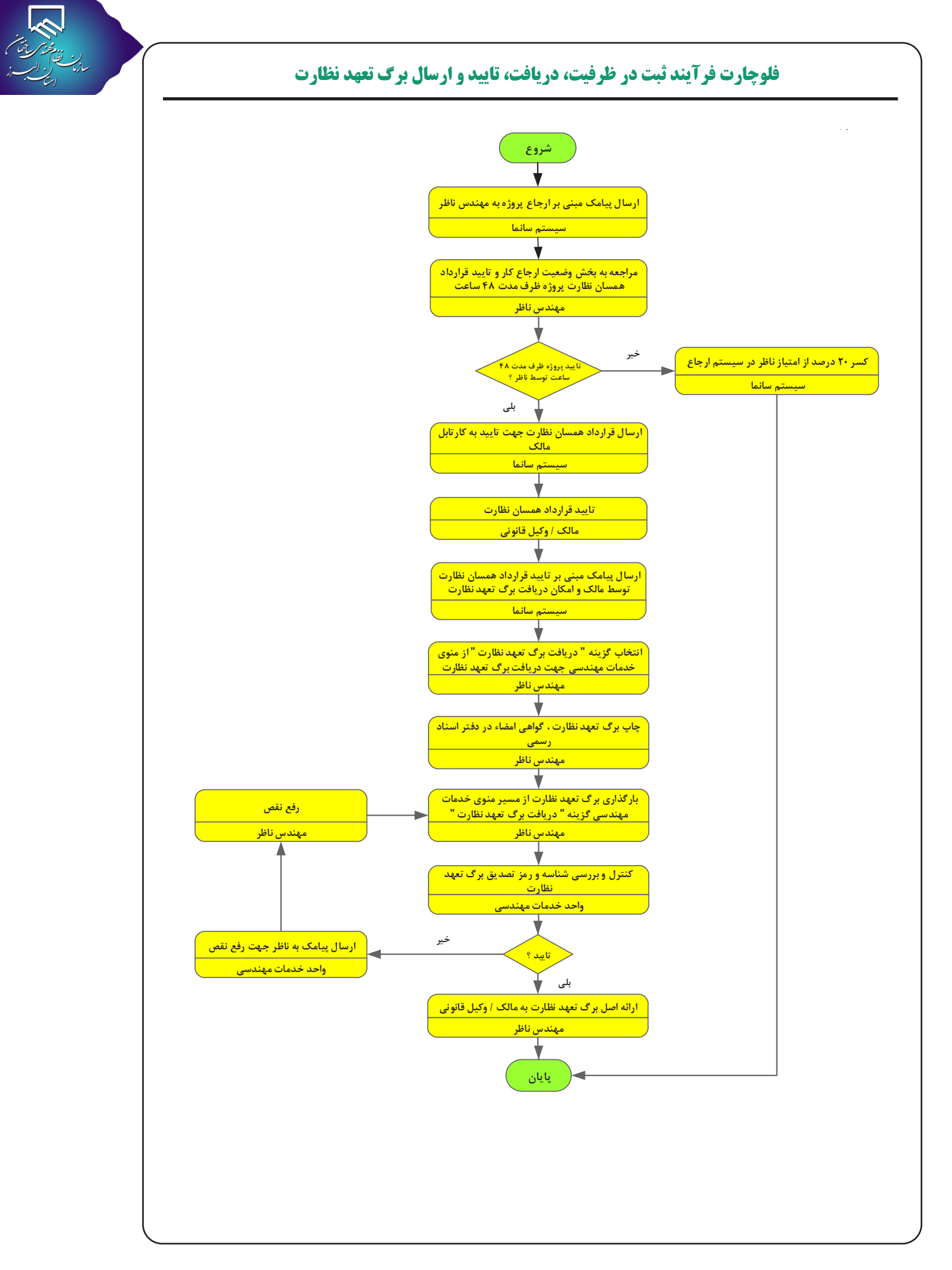